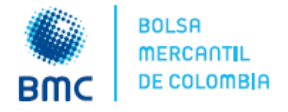

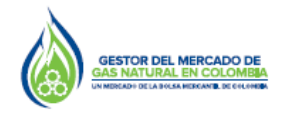

### Señores: Participantes del Mercado de Gas Natural en Colombia.

Asunto: Publicación de reportes en BEC – Comercialización de capacidad de transporte – Resolución CREG 185 de 2020

Respetados señores:

La Bolsa Mercantil de Colombia en calidad de Gestor del Mercado de gas natural, en cumplimiento a lo establecido en los Artículos 15, 17, 18 y 19 de la Resolución CREG 185 de 2020, se permite informar que a partir del 1 de marzo de 2021 inicia la divulgación de información correspondiente a la comercialización de capacidad de transporte en el Boletín Electrónico Central BEC (www.bmcbec.com.co).

Como anexo a este Boletín encontrará el instructivo en el cual se describen los pasos a seguir para la consulta de los reportes de la citada resolución.

Cualquier inquietud al respecto, con gusto será atendida a través del correo electrónico <u>gestordegas@bolsamercantil.com.co</u> o a través de la línea (1) 6292529 Ext. 601 – 629 – 715 – 764 – 776 – 777 – 850.

Cordialmente,

**LEYDI DIANA RINCÓN RINCÓN** Gerente de Gas Natural

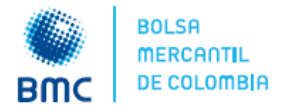

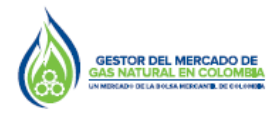

# ANEXO. Instructivo CONSULTA REPORTES – Resolución CREG 185 de 2020

### 1. Publicación de Capacidad Disponible Primaria (CDP) – Artículo 15 de la Resolución CREG 185 de 2020

En cumplimiento a lo establecido en el literal a) del numeral 1 del Artículo 15 de la Resolución CREG 185 de 2020, el primer día hábil del trimestre estándar de negociación el Gestor del Mercado de gas natural publicará las siguientes variables:

- Capacidad Máxima de Mediano Plazo CMMP
- Capacidad Comprometida para estaciones de Compresión CCOMP
- Capacidad comprometida bajo contratos firmes
- Capacidad comprometida bajo contratos firmes trimestrales
- Capacidad comprometida bajo contratos de firmeza condicionada
- Capacidad comprometida bajo contratos de opción de compra
- Capacidad comprometida bajo contratos de contingencia
- Capacidad Disponible Primaria CDP

Para la consulta de dicha información, los agentes interesados deberán ingresar al BEC y seguir la ruta: *Información Transaccional >> Comercialización de Transporte >> Comercialización de Capacidad Disponible Primaria – Red existente y proyectos IPAT:* 

| Bienvenido               | > |                                |    |                                                                   |
|--------------------------|---|--------------------------------|----|-------------------------------------------------------------------|
|                          |   | ← Atrás                        |    | ← Atrás                                                           |
| Inicio                   |   |                                |    |                                                                   |
| Nosotros                 | > | Información Transaccional      |    | Comercialización de →                                             |
| Bi Gas                   | > |                                |    |                                                                   |
| Registro ante el Gestor  | > | Mercado Primario               |    | Comercialización de Capacidad                                     |
| nformación Transaccional | ~ | Mercado Secundario             |    | existente y proyectos IPAT                                        |
|                          |   | Otras Transacciones del Mercad | do | Servicios de transporte que                                       |
| nformación Operativa     | > | Mayorista                      |    | exceden la capacidad contratada                                   |
| Publicaciones            | > | Subastas                       |    | Determinación de la capacidad<br>de transporte de ampliación ante |
| informes                 | > | Comercialización de            |    | congestion contractual                                            |
|                          |   | mansporte                      |    | Asignación de capacidad firme                                     |

Una vez ingrese al módulo indicado, deberá seleccionar el reporte llamado *Divulgación de Capacidad Disponible Primaria,* como se indica en la imagen:

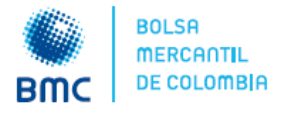

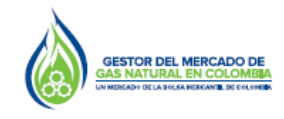

# Marzo 01 de 2021

| Comercialización<br>de Capacidad<br>Disponible<br>Primaria – Red<br>existente y<br>proyectos IPAT | En esta seccion podrá consultar los reportes asociados a las declaraciones de que trata el Articulo 15 de la Resolución CREC<br>185 de 2020, para negociar y/o asignar capacidad disponible primaria y capacidad disponible primaria asociada al<br>transportador incumbente. |
|---------------------------------------------------------------------------------------------------|----------------------------------------------------------------------------------------------------|
| Divulgación de Capacidad Disp                                                                     | onible Primaria → Publicación solicitudes de los remitentes y modificaciones - → red existente y proyectos IPAT                                                                                                    |

Posteriormente, visualizará la descripción del reporte y las variables contenidas en este. En la parte inferior de la pantalla visualizará un tablero con la información y los respectivos filtros de consulta:

| Capacidad<br>Disponible<br>Primaria  | con la declaraciones del transportador y lo transportador incumiente, la se<br>esistente y transo que cuenten con proyectos (IAE) con desagregación trimest<br>e Capacidad Mairma de Mediano Ribea - ChARP<br>• Capacidad Comportensida para estaciones de Compresión - CCMAP<br>• Capacidad comportensida hajo contratos firmes transcrites<br>• Capacidad comportensida hajo contratos de monstruites<br>• Capacidad comportensida hajo contratos de firmas a condicionada<br>• Capacidad comportensida hajo contratos de firmas a condicionada<br>• Capacidad comportensida hajo contratos de exotingencia<br>• Capacidad comportensida hajo contratos de exotingencia<br>• Capacidad comportensida hajo contratos de ecotingencia | igguerres vanables gaars los tramos de la red                                              |
|--------------------------------------|----------------------------------------------------------------------------------------------------|--------------------------------------------------------------------------------------------|
| Capacidad comprometida y disponi     | CONSULTA CMMP TRAMOS - RED EXISTENTE Y PROYECTOS I                                                                                                    | IPAT 4                                                                                     |
| 10                                   |                                                                                                    | 2                                                                                          |
|                                      |                                                                                                    | tros                                                                                       |
| 4                                    |                                                                                                    | Año de negociación<br>Todas V                                                              |
| 8                                    |                                                                                                    | Año de negociación                                                                         |
| a                                    |                                                                                                    | Año de negociación<br>Totas V<br>Trimestre negociación<br>Totas V                          |
|                                      |                                                                                                    | Afo de negociación<br>teas:  Timeste negociación<br>Tomeste negociación<br>Openador        |
| 0<br>0<br>4                          |                                                                                                    | Afic de negociación<br>Teas: v<br>Trimette negociación<br>Totas: v<br>Operador<br>Totas: v |
| 0<br>0<br>0<br>0<br>0<br>0<br>0<br>0 |                                                                                                    | Afe de regeciación<br>transe<br>Tometre regeciación<br>transe<br>Operator<br>transe        |

Los filtros que podrá utilizar para la consulta de información serán:

 Año de negociación: año de gas en el que se realizará la negociación de capacidad de transporte. En la lista desplegable observará los años de gas con declaración y deberá seleccionar el año que desea consultar:

| 2021 | ^ |
|------|---|
| 2021 |   |
|      |   |

- **Trimestre de negociación:** trimestre estándar en el que se realizará la negociación de capacidad de transporte. En la lista desplegable observará los trimestres estándar y deberá dar clic sobre el que desea consultar:

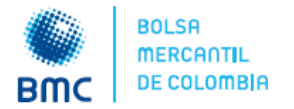

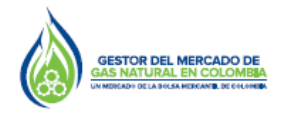

| Mar-May | ~ |
|---------|---|
| Dic-Feb |   |
| Jun-Ago |   |
| Mar-May |   |
| Sep-Nov |   |

**Nota:** los filtros de año de gas y trimestre estándar de negociación son obligatorios, ya que si no los selecciona las capacidades de varios trimestres estándar se agregarán.

- **Operador:** corresponde al transportador o transportador incumbente que opera cada tramo. En la lista desplegable observará el listado de transportadores y podrá seleccionar aquel sobre el que desea consultar información.

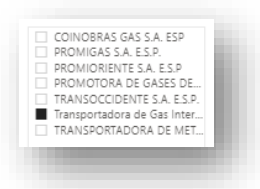

 Tramo: corresponde a los tramos con capacidades declaradas. En la lista desplegable observará los tramos de la red existente y los tramos que cuenten con proyectos IPAT.
 Deberá seleccionar aquel sobre el que desea consultar información:

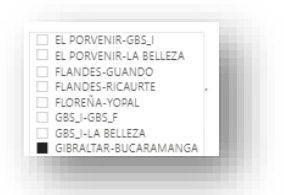

Una vez seleccionados los filtros, en el tablero podrá visualizar la gráfica con las variables de capacidades comprometidas en las diferentes modalidades, capacidad para estaciones de compresión y CDP en columnas y mostrará una línea con la Capacidad Máxima de Mediano Plazo CMMP del tramo seleccionado.

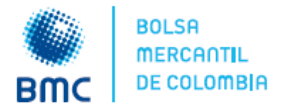

# Boletín del Gestor del Mercado de Gas

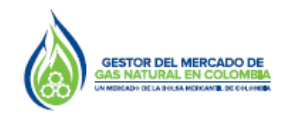

# No. 020

# Marzo 01 de 2021

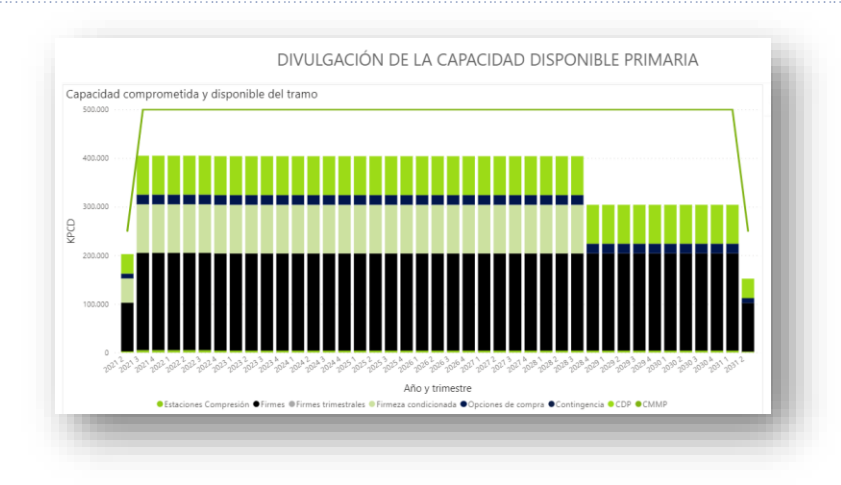

Adicionalmente, en la parte inferior del tablero se mostrará una tabla con los valores de las variables (expresadas en KPCD), para cada trimestre estándar y con un horizonte temporal de diez (10) años:

| ramo      | del flujo | Ano  | inmestre | CMMP   | capacidad<br>para<br>estaciones<br>de<br>compresión | capacidad<br>total<br>comprometi<br>da en<br>contratos<br>firmes | total<br>comprometid<br>a en contratos<br>firmes<br>trimestrales | comprometida<br>en contratos de<br>firmeza<br>condicionada | comprometida<br>en contratos de<br>opción de<br>compra | comprometida en<br>contratos de<br>contingencia | Capacidad<br>Disponible<br>Primaria | Î |
|-----------|-----------|------|----------|--------|-----------------------------------------------------|------------------------------------------------------------------|------------------------------------------------------------------|------------------------------------------------------------|--------------------------------------------------------|-------------------------------------------------|-------------------------------------|---|
| PIAY-OCOA | FLUJO     | 2021 | 3        | 22.020 | 0                                                   | 18.074                                                           | 0                                                                | 0                                                          | 0                                                      | 0                                               | 3946                                |   |
| PIAY-OCOA | FLUJO     | 2021 | 4        | 22.020 | 0                                                   | 18.034                                                           | 0                                                                | 0                                                          | 0                                                      | 0                                               | 3986                                |   |
| PIAY-OCOA | FLUJO     | 2022 | 1        | 22.020 | 0                                                   | 17.974                                                           | 0                                                                | 0                                                          | 0                                                      | 0                                               | 4046                                |   |
| PIAY-OCOA | FLUJO     | 2022 | 2        | 22.020 | 0                                                   | 17.974                                                           | 0                                                                | 0                                                          | 0                                                      | 0                                               | 4046                                |   |
| PIAY-OCOA | FLUJO     | 2022 | 3        | 22.020 | 0                                                   | 17.974                                                           | 0                                                                | 0                                                          | 0                                                      | 0                                               | 4046                                |   |
| PIAY-OCOA | FLUJO     | 2022 | 4        | 22.020 | 0                                                   | 17.974                                                           | 0                                                                | 0                                                          | 0                                                      | 0                                               | 4046                                |   |
| PIAY-OCOA | FLUJO     | 2023 | 1        | 22.020 | 0                                                   | 17.974                                                           | 0                                                                | 0                                                          | 0                                                      | 0                                               | 4046                                |   |
| PIAY-OCOA | FLUJO     | 2023 | 2        | 22.020 | 0                                                   | 15.928                                                           | 0                                                                | 0                                                          | 0                                                      | 0                                               | 6092                                |   |
| PIAY-OCOA | FLUJO     | 2023 | 3        | 22.020 | 0                                                   | 15.928                                                           | 0                                                                | 0                                                          | 0                                                      | 0                                               | 6092                                |   |
| PIAY-OCOA | FLUJO     | 2023 | 4        | 22.020 | 0                                                   | 15.928                                                           | 0                                                                | 0                                                          | 0                                                      | 0                                               | 6092                                |   |
| PIAY-OCOA | FLUJO     | 2024 | 1        | 22.020 | 0                                                   | 16.073                                                           | 0                                                                | 0                                                          | 0                                                      | 0                                               | 5947                                |   |
| DIAX OCOA | 5000      | 2024 | 2        | 22,020 | 0                                                   | 16.073                                                           | 0                                                                | 0                                                          | 0                                                      | 0                                               | 50.47                               |   |

Los reportes podrán ser descargados en formato Excel, para lo cual deberá dar clic en algún lugar de la tabla o gráfica, con lo que se habilitarán algunas opciones en la parte superior derecha del reporte seleccionado:

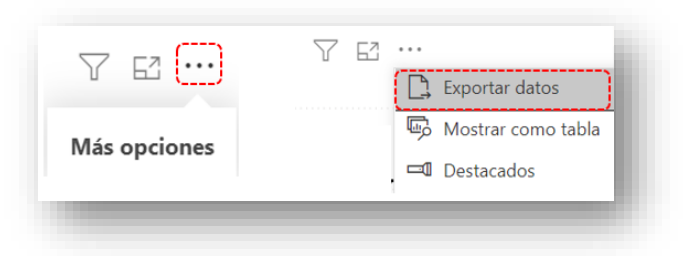

Luego, deberá seleccionar los tres puntos suspensivos para visualizar más opciones. Posteriormente, deberá dar clic en la opción *Exportar datos*, con lo cual se mostrará la siguiente ventana emergente:

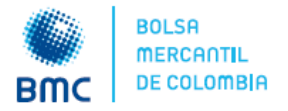

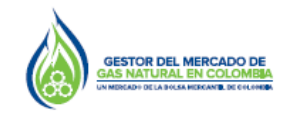

# Marzo 01 de 2021

| Exportar datos                                                                                                    | ×  |
|----------------------------------------------------------------------------------------------------|----|
| ¿Qué datos quiere exportar?                                                                                                 | 1  |
|                                                                                                    | 1  |
| Formato del archivo:                                                                                                    |    |
| .xlsx (150 000 filas como máximo de Excel) 💙                                                                                |    |
| ① Los datos se exportarán con todos los filtros aplicados.                                                                  |    |
| ① En el caso de los modelos de datos grandes, solo se puede exportar un<br>número de filas limitado. <u>Más información</u> | 1  |
|                                                                                                    |    |
| Exportar Cancelar                                                                                                    | 18 |
|                                                                                                    |    |

Por defecto verá seleccionada la opción *Datos resumidos,* luego deberá dar clic en *Exportar* para descargar los datos.

# 2. Publicación de solicitudes de los remitentes – Artículo 15 de la Resolución CREG 185 de 2020

En cumplimiento a lo establecido en los literales d) y g) del numeral 1 del Artículo 15 de la Resolución CREG 185 de 2020, el noveno y el decimosexto día hábil del trimestre estándar de negociación el Gestor del Mercado de gas natural publicará la información de solicitudes de los remitentes y sus correspondientes modificaciones, declaradas por el transportador o por el transportador incumbente.

Para la consulta de dicha información, los agentes interesados deberán ingresar al BEC y seguir la ruta: *Información Transaccional >> Comercialización de Transporte >> Comercialización de Capacidad Disponible Primaria – Red existente y proyectos IPAT:* 

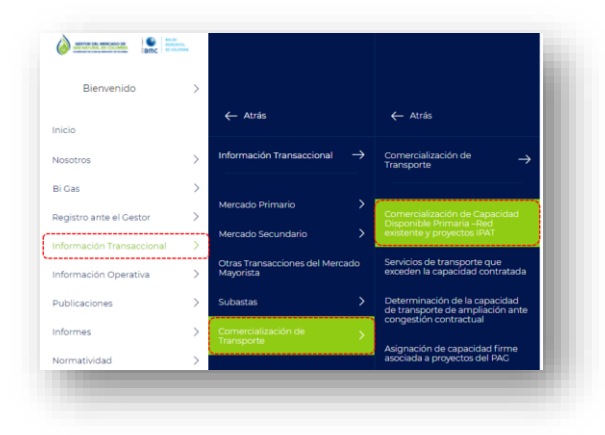

Una vez ingrese al módulo indicado, deberá seleccionar el reporte llamado *Publicación solicitudes de los remitentes y modificaciones – red existente y proyectos IPAT*, como se indica en la imagen:

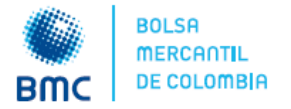

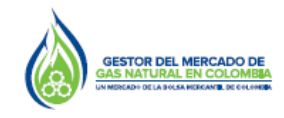

# Marzo 01 de 2021

| Comercialización<br>de Capacidad<br>Disponible<br>Primaria – Red<br>existente y<br>proyectos IPAT | En esta seccion podrá consultar los reportes asociados a las declaraciones de que trata el Artículo 15 de la Resolución CREG<br>185 de 2020, para negociar y/o asignar capacidad disponible primaria y capacidad disponible primaria asociada al<br>transportador incumbente. |
|---------------------------------------------------------------------------------------------------|----------------------------------------------------------------------------------------------------|
| Divulgación de Capacidad Disp                                                                     | onible Primaria → Publicación solicitudes de los remitentes y modificaciones - → red existente y proyectos IPAT                                                                                                    |

Posteriormente, visualizará la descripción del reporte y las variables contenidas en este. En la parte inferior de la pantalla visualizará un tablero con la información y los respectivos filtros de consulta:

| Publicación<br>solicitudes de<br>los remitentes y<br>modificaciones<br>– red existente y<br>proyectos IPAT | En esta sección podrá consultar, conforme a lo establecido en el Artículo 15 de<br>con las declaraciones del transportador jo bransportador incumenten, las are<br>remitentes, para los tramos de la red existente de capacidad de transporte y<br>podrá consultar con desagregación trimestral para un horizonte de diez (10) año | La Repolución CREC 385 de 2020 y de acuedo<br>la locitodas de caraporte de los<br>tramos con proyectos <i>IPAT</i> . La información la<br>os. |
|----------------------------------------------------------------------------------------------------|----------------------------------------------------------------------------------------------------|----------------------------------------------------------------------------------------------------|
| SOLICITUDES REMITENTE                                                                                      | S Y MODIFICACIONES - RED EXISTENTE Y PROYECTOS IPAT                                                                                                    |                                                                                                    |
| Solicitudes de remitentes                                                                                  |                                                                                                    | Filtros                                                                                                    |
|                                                                                                    |                                                                                                    | Año de negociación                                                                                                    |
|                                                                                                    |                                                                                                    | Todas 🗸                                                                                                    |
|                                                                                                    |                                                                                                    |                                                                                                    |
|                                                                                                    |                                                                                                    | Trimestre negociación                                                                                                    |
| 8                                                                                                    |                                                                                                    | Trimestre negociación<br>Todas V                                                                                                    |
| 0.00                                                                                                    |                                                                                                    | Trimestre negociación<br>Totas V<br>Tipo de reporte                                                                                           |

Los filtros que podrá utilizar para la consulta de información serán:

 Año de negociación: año de gas en el que se realizará la negociación de capacidad de transporte. En la lista desplegable observará los años de gas con declaración y deberá seleccionar el año que desea consultar:

| 2021 | ~ |
|------|---|
| 2021 |   |
|      |   |

- **Trimestre de negociación:** trimestre estándar en el que se realizará la negociación de capacidad de transporte. En la lista desplegable observará los trimestres estándar y deberá dar clic sobre el que desea consultar:

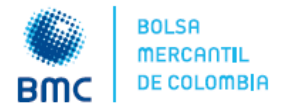

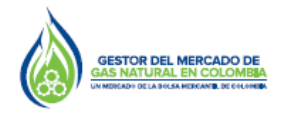

| Mar-May |  |
|---------|--|
| Dic-Feb |  |
| Jun-Ago |  |
| Sop Nev |  |

**Nota:** los filtros de año de gas y trimestre estándar de negociación son obligatorios, ya que si no los selecciona las capacidades de varios trimestres estándar se agregarán.

 Tipo de reporte: se deberá seleccionar Inicial para consultar las solicitudes de los remitentes publicadas el noveno día hábil de cada trimestre estándar de negociación. Luego, deberá seleccionar Final para consultar las solicitudes de los remitentes ajustadas, publicadas el decimosexto día hábil del trimestre estándar de negociación.

| Tipo de reporte |   |
|-----------------|---|
| Inicial         | ^ |
| Final           |   |
|                 |   |

- **Operador:** corresponde al transportador o transportador incumbente que opera cada tramo. En la lista desplegable observará el listado de transportadores y podrá seleccionar aquel sobre el que desea consultar información.

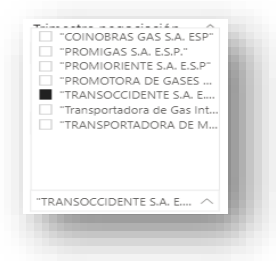

 Tramo: corresponde a los tramos con capacidades declaradas. En la lista desplegable observará los tramos de la red existente y los tramos que cuenten con proyectos IPAT. Deberá seleccionar aquel sobre el que desea consultar información:

|                  | • |
|------------------|---|
| GBS_I-GBS_F      |   |
| GBS_I-LA BELLEZA |   |

Una vez seleccionados los filtros, en el tablero podrá visualizar la gráfica con las solicitudes de los remitentes, agregadas por modalidad contractual, en formato de columnas:

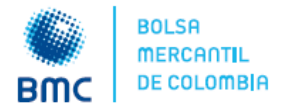

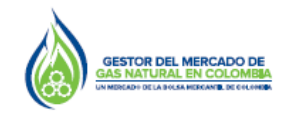

# Marzo 01 de 2021

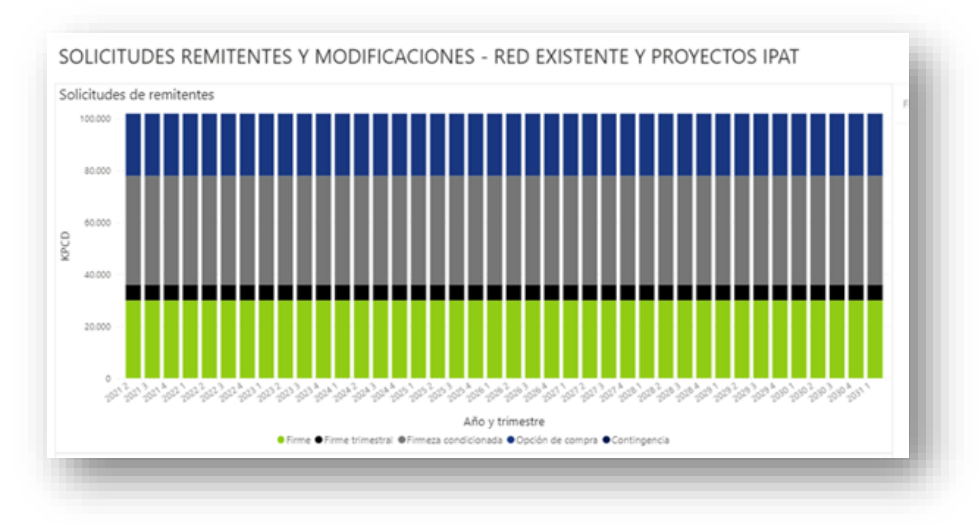

Adicionalmente, en la parte inferior del tablero se mostrará una tabla con los valores de las variables (expresadas en KPCD), para cada trimestre estándar y con un horizonte temporal de diez (10) años:

| Operador             | Tramo               | Año  | Trimestre | Capacidad<br>solicitada<br>modalidad firme<br>(KPCD) | Capacidad<br>solicitada<br>modalidad firme<br>trimestral (KPCD) | Capacidad solicitada<br>modalidad firmeza<br>condicionada (KPCD) | Capacidad<br>solicitada<br>modalidad opción<br>de compra (KPCD) | Capacidad solicitada<br>modalidad<br>contingencia (KPCD) |
|----------------------|---------------------|------|-----------|------------------------------------------------------|-----------------------------------------------------------------|------------------------------------------------------------------|-----------------------------------------------------------------|----------------------------------------------------------|
| PROMIGAS S.A. E.S.P. | SINCELEJO-CARTAGENA | 2021 | 2         | 10.000                                               | 2.000                                                           | 14.000                                                           | 8.000                                                           | 0                                                        |
| PROMIGAS S.A. E.S.P. | SINCELEJO-CARTAGENA | 2021 | 3         | 10.000                                               | 2.000                                                           | 14.000                                                           | 8.000                                                           | 0                                                        |
| PROMIGAS S.A. E.S.P. | SINCELEJO-CARTAGENA | 2021 | 4         | 10.000                                               | 2.000                                                           | 14.000                                                           | 8.000                                                           | 0                                                        |
| PROMIGAS S.A. E.S.P. | SINCELEJO-CARTAGENA | 2022 | 1         | 10.000                                               | 2.000                                                           | 14.000                                                           | 8.000                                                           | 0                                                        |
| PROMIGAS S.A. E.S.P. | SINCELEJO-CARTAGENA | 2022 | 2         | 10.000                                               | 2.000                                                           | 14.000                                                           | 8.000                                                           | 0                                                        |
| PROMIGAS S.A. E.S.P. | SINCELEJO-CARTAGENA | 2022 | 3         | 10.000                                               | 2.000                                                           | 14.000                                                           | 8.000                                                           | 0                                                        |
| PROMIGAS S.A. E.S.P. | SINCELEJO-CARTAGENA | 2022 | 4         | 10.000                                               | 2.000                                                           | 14.000                                                           | 8.000                                                           | 0                                                        |
| PROMIGAS S.A. E.S.P. | SINCELEJO-CARTAGENA | 2023 | 1         | 10.000                                               | 2.000                                                           | 14.000                                                           | 8.000                                                           | 0                                                        |
| PROMIGAS S.A. E.S.P. | SINCELEJO-CARTAGENA | 2023 | 2         | 10.000                                               | 2.000                                                           | 14.000                                                           | 8.000                                                           | 0                                                        |
| PROMIGAS S.A. E.S.P. | SINCELEJO-CARTAGENA | 2023 | 3         | 10.000                                               | 2.000                                                           | 14.000                                                           | 8.000                                                           | 0                                                        |
| PROMIGAS S.A. E.S.P. | SINCELEJO-CARTAGENA | 2023 | 4         | 10.000                                               | 2.000                                                           | 14.000                                                           | 8.000                                                           | 0                                                        |
| PROMIGAS S.A. E.S.P. | SINCELEJO-CARTAGENA | 2024 | 1         | 10.000                                               | 2.000                                                           | 14.000                                                           | 8.000                                                           | 0                                                        |
| PROMIGAS S.A. E.S.P. | SINCELEJO-CARTAGENA | 2024 | 2         | 10.000                                               | 2.000                                                           | 14.000                                                           | 8.000                                                           | 0                                                        |
| PROMIGAS S.A. E.S.P. | SINCELEJO-CARTAGENA | 2024 | 3         | 10.000                                               | 2.000                                                           | 14.000                                                           | 8.000                                                           | 0                                                        |
| PROMIGAS S.A. F.S.P. | SINCELEIO-CARTAGENA | 2024 | 4         | 10.000                                               | 2 000                                                           | 14.000                                                           | 8,000                                                           | 0                                                        |

Los reportes podrán ser descargados en formato Excel, para lo cual deberá dar clic en algún lugar de la tabla o gráfica, con lo que se habilitarán algunas opciones en la parte superior derecha del reporte seleccionado:

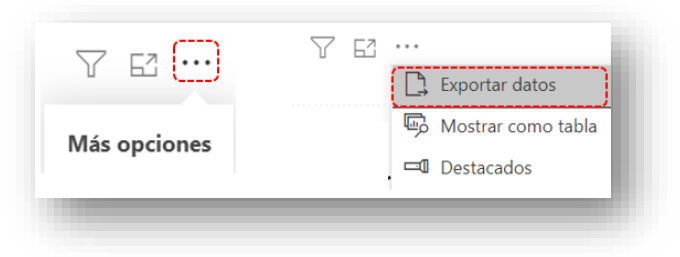

Luego, deberá seleccionar los tres puntos suspensivos para visualizar más opciones. Posteriormente, deberá dar clic en la opción *Exportar datos,* con lo cual se mostrará la siguiente ventana emergente:

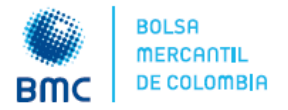

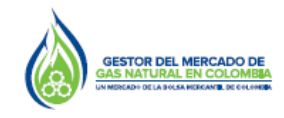

# Marzo 01 de 2021

| Exportar datos                                                                                                    | ^ |
|----------------------------------------------------------------------------------------------------|---|
| (Qué datos quiere exportar?                                                                                                    | I |
| Formato del archivo:<br>_xdsx (150 000 filas como máximo de Excel) Y                                                                                                    | I |
| <ul> <li>Los datos se exportarán con todos los filtros aplicados.</li> <li>En el caso de los modelos de datos grandes, solo se puede exportar un<br/>de los de los modelos de datos grandes, solo se puede exportar un</li> </ul> | I |
| número de filas limitado. <u>Mas información</u>                                                                                                    | I |
| Exportar Cancelar                                                                                                    |   |

# 3. Publicación de Capacidad Temporal (CTEMP) – Artículo 17 de la Resolución CREG 185 de 2020

En cumplimiento a lo establecido en los Artículos 3 y 17 de la Resolución CREG 185 de 2020, en los casos que se declare por parte del transportador, la Capacidad Temporal CTEMP será publicada en el BEC.

Para la consulta de dicha información, los agentes interesados deberán ingresar al BEC y seguir la ruta: *Información Transaccional >> Comercialización de Transporte >> Servicios de transporte que exceden la capacidad contratada:* 

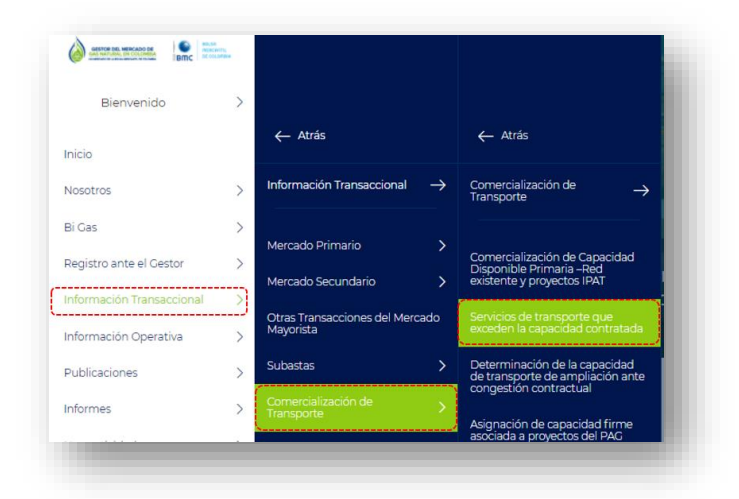

Una vez ingrese al módulo indicado, visualizará la descripción del reporte y en la parte inferior de la pantalla visualizará un tablero con la información y los respectivos filtros de consulta:

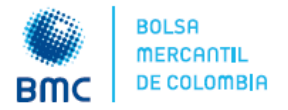

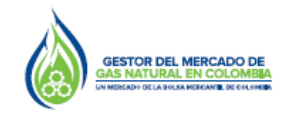

# Marzo 01 de 2021

| Publicación<br>Capacidad<br>Temporal<br>CTEMP | En esta sección podrá consultar, conforme a lo establecido en el Artículo 17 de<br>con las declaraciones de los transportadores, la capacidad de transporte tempor<br>se presente, tendrá desagregación cliaria. | la Resolución CREC 185 de 2020 y de acue<br>al – CTEMP. Esta información, en los casos | rdo<br>que |
|-----------------------------------------------|----------------------------------------------------------------------------------------------------|----------------------------------------------------------------------------------------|------------|
| PUBLICACIÓN CAPACII                           | DAD TEMPORAL                                                                                                    |                                                                                        | <          |
| Capacidad temporal                            |                                                                                                    | Filtros                                                                                | ⊽ Filtr    |
| 900                                           | Fecha                                                                                                    | Tamo<br>Indas v<br>Opendor<br>Todas v                                                  |            |
| Tramo Sentido del flujo Operador              | Fecha capacidad Capacidad<br>temporal (remporal (rCPCD)                                                                                                    |                                                                                        |            |
| Cap Temporal                                  |                                                                                                    |                                                                                        |            |

Los filtros que podrá utilizar para la consulta de información serán:

- Fecha: podrá seleccionar el rango de fechas sobre el que desea consultar información.

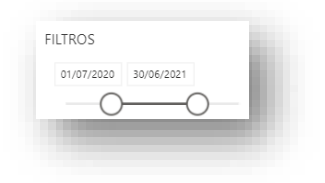

 Tramo: corresponde a los tramos con capacidades declaradas. En la lista desplegable observará los tramos del SNT. Deberá seleccionar aquel sobre el que desea consultar información:

| EL PORVENIR-GBS_I      |  |
|------------------------|--|
| EL PORVENIR-LA BELLEZA |  |
| FLANDES-GUANDO         |  |
| FLANDES-RICAURTE       |  |
| FLOREÑA-YOPAL          |  |
| GBS_I-GBS_F            |  |
| GBS_I-LA BELLEZA       |  |
| GIBRALTAR-BUCARAMANGA  |  |

- **Operador:** corresponde al transportador o transportador incumbente que opera cada tramo. En la lista desplegable observará el listado de transportadores y podrá seleccionar aquel sobre el que desea consultar información.

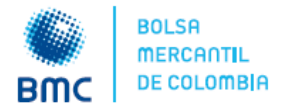

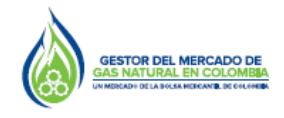

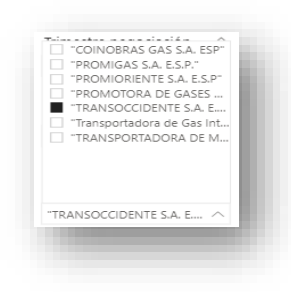

Una vez seleccionados los filtros, en el tablero podrá visualizar la gráfica con la capacidad temporal del tramo seleccionado, con desagregación diaria:

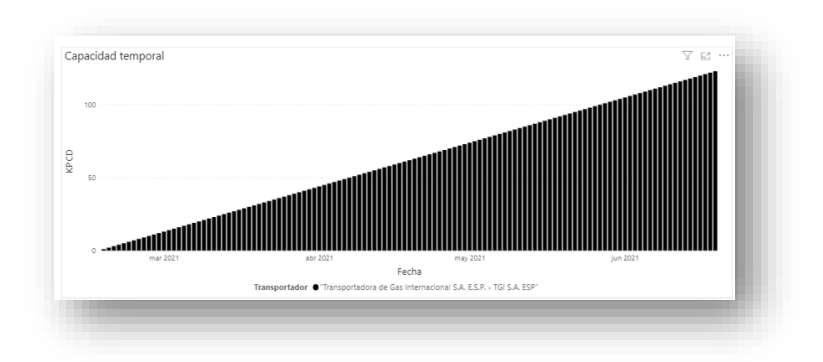

Adicionalmente, en la parte inferior del tablero se mostrará una tabla con los valores de la capacidad temporal (expresadas en KPCD), para el rango de fechas seleccionado:

| Tramo                   | Sentido del flujo | Operador                                                      | Fecha capacidad<br>temporal | Capacidad<br>temporal (KPCD) |
|-------------------------|-------------------|---------------------------------------------------------------|-----------------------------|------------------------------|
| BALLENA-BARRANCABERMEJA | FLUJO             | "Transportadora de Gas Internacional S.A. E.S.P TGI S.A. ESP" | 17/02/2021                  | 1                            |
| BALLENA-BARRANCABERMEJA | FLUJO             | "Transportadora de Gas Internacional S.A. E.S.P TGI S.A. ESP" | 18/02/2021                  | 2                            |
| BALLENA-BARRANCABERMEJA | FLUJO             | "Transportadora de Gas Internacional S.A. E.S.P TGI S.A. ESP" | 19/02/2021                  | 3                            |
| BALLENA-BARRANCABERMEJA | FLUJO             | "Transportadora de Gas Internacional S.A. E.S.P TGI S.A. ESP" | 20/02/2021                  | 4                            |
| BALLENA-BARRANCABERMEJA | FLUJO             | "Transportadora de Gas Internacional S.A. E.S.P TGI S.A. ESP" | 21/02/2021                  | 5                            |

Los reportes podrán ser descargados en formato Excel, para lo cual deberá dar clic en algún lugar de la tabla o gráfica, con lo que se habilitarán algunas opciones en la parte superior derecha del reporte seleccionado:

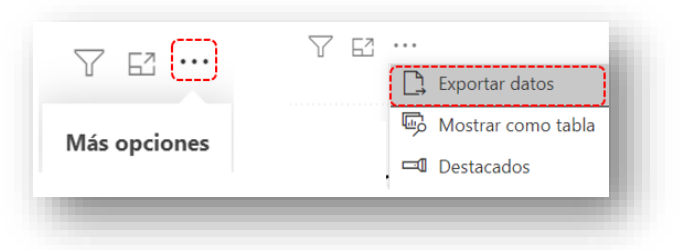

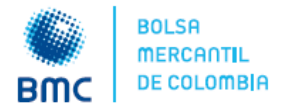

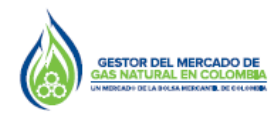

# Marzo 01 de 2021

Luego, deberá seleccionar los tres puntos suspensivos para visualizar más opciones. Posteriormente, deberá dar clic en la opción *Exportar datos*, con lo cual se mostrará la siguiente ventana emergente:

| ¿Qué datos quiere exportar?<br>Datos resumidos<br>Catos nobjecentes<br>Formato del archivo:                                                                 | l  |
|----------------------------------------------------------------------------------------------------|----|
| Datos resumidos     Datos resumidos     Datos resumidos     Datos resumidos     Datos resumidos     Datos resumidos     Datos resumidos     Datos resumidos |    |
| Crononadynamias (O                                                                                                    |    |
| Formato del archivo:                                                                                                    |    |
|                                                                                                    |    |
| .xlsx (150 000 filas como máximo de Excel) 💙                                                                                                    |    |
| ① Los datos se exportarán con todos los filtros aplicados.                                                                                                  |    |
| En el caso de los modelos de datos grandes, solo se puede exportar un<br>número de filas limitado. Más información                                          |    |
|                                                                                                    |    |
|                                                                                                    |    |
| Exportar Cancelar                                                                                                    | 18 |
|                                                                                                    |    |

Por defecto verá seleccionada la opción *Datos resumidos,* luego deberá dar clic en *Exportar* para descargar los datos.

# 4. Publicación de invitación del transportador a los interesados sobre capacidad de ampliación ante congestión contractual – Artículo 18 de la Resolución CREG 185 de 2020:

En cumplimiento a lo establecido en el numeral 1 del Artículo 18 de la Resolución CREG 185 de 2020, el decimoséptimo día hábil del trimestre estándar de negociación el Gestor del Mercado de gas natural publicará el comunicado con la invitación pública del transportador para que los potenciales remitentes interesados en nueva capacidad asociada a ampliación del sistema de transporte manifiesten su interés.

Para la consulta de dicha información, los agentes interesados deberán ingresar al BEC y seguir la ruta: *Información Transaccional >> Comercialización de Transporte >> Determinación de la capacidad de transporte de ampliación ante congestión contractual.* 

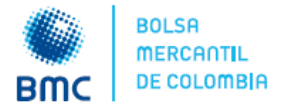

Nosotros Bi Gas

Informes

# Boletín del Gestor del Mercado de Gas

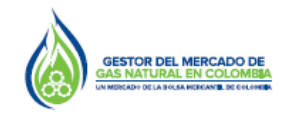

# No. 020

#### Marzo 01 de 2021 Bier enido > ← Atrá Atrás Registro ante el Gesto > Mercado Secundario del Mercado Otras Tr Mayoris Información Operativa Subastas Publicaciones

Una vez ingrese al módulo indicado, deberá seleccionar el reporte llamado Publicación de invitación del transportador a remitentes sobre capacidad de ampliación, como se indica en la imagen:

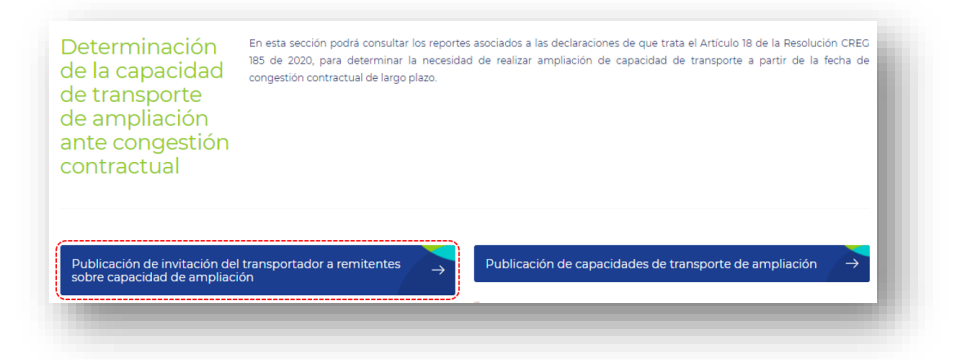

Posteriormente, visualizará la descripción del reporte. En la parte inferior de la pantalla visualizará a los transportadores y deberá seleccionar aquel sobre el que desea consultar la información:

| Publicación de<br>invitación del<br>transportador a<br>remitentes<br>sobre<br>capacidad de<br>ampliación | En esta sección podrá consultar, conforme a lo establecido en el Artículo 18 de la Resolución CREG 185 de 2020 y de acuerdo<br>con las de declaraciones de los transportadores, la invitación pública para que los potenciales remitentes interesados en nueva<br>capacidada a ampliación del sistema de transporte manifiesten su interés, en los casos que se presente congestión<br>contractual de largo plazo. |
|----------------------------------------------------------------------------------------------------|----------------------------------------------------------------------------------------------------|
| COINOBRAS CAS S.A.<br>ESP<br>PROMIGAS                                                                    | SA ESP. PROMIORIENTE SA. PROMOTORA DE GASES TRANSOCCIDENTE SA. TRANSPORTADORA DE CASE INTERNACIONAL<br>ESP. DEL SUR SA ESP. ESP. METANO ESP SA SA ESP. TOI SA ESP.                                                                                                    |

Una vez lo seleccione, podrá consultar los PDF con las respectivas invitaciones del transportador, en caso de que estos las hayan declarado al Gestor del Mercado.

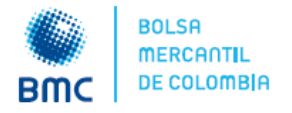

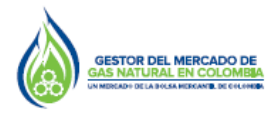

# Marzo 01 de 2021

# 5. Publicación de Capacidades de Transporte de Ampliación – Artículo 18 de la Resolución CREG 185 de 2020

En cumplimiento a lo establecido en el numeral 4 del Artículo 18 de la Resolución CREG 185 de 2020, el cuarto día hábil del tercer mes del trimestre estándar de negociación el Gestor del Mercado de gas natural publicará las capacidades de ampliación declaradas por el transportador, de acuerdo a las solicitudes de los remitentes.

Para la consulta de dicha información, los agentes interesados deberán ingresar al BEC y seguir la ruta: *Información Transaccional >> Comercialización de Transporte >> Determinación de la capacidad de transporte de ampliación ante congestión contractual*:

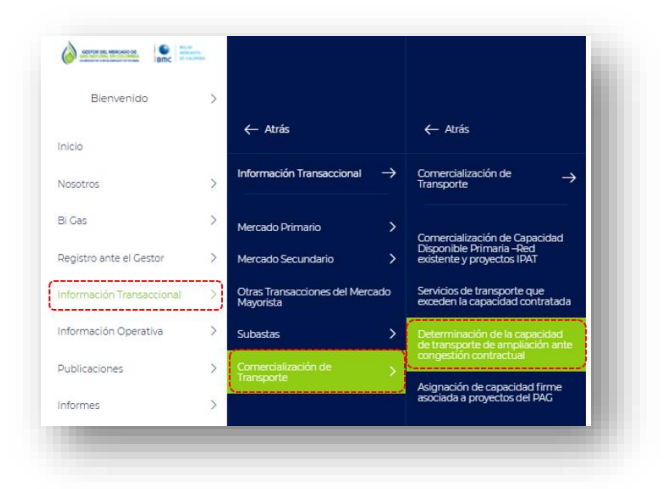

Una vez ingrese al módulo indicado, deberá seleccionar el reporte llamado **Publicación de capacidades de transporte de ampliación,** como se indica en la imagen:

| Determinación<br>de la capacidad<br>de transporte<br>de ampliación<br>ante congestión<br>contractual | En esta sección podrá consultar los reportes asociados a las declaraciones de que trata el Artículo 18 de la Besolución CREC<br>185 de 2020, para determinar la necesidad de realizar ampliación de capacidad de transporte a partir de la fecha de<br>congestión contractual de largo plazo. |
|----------------------------------------------------------------------------------------------------|----------------------------------------------------------------------------------------------------|
| Publicación de invitación del                                                                        | transportador a remitentes → Publicación de capacidades de transporte de ampliación →                                                                                                    |
| sobre capacidad de ampliaci                                                                          | on                                                                                                    |

Posteriormente, visualizará la descripción del reporte y las variables contenidas en este. En la parte inferior de la pantalla visualizará un tablero con la información y los respectivos filtros de consulta:

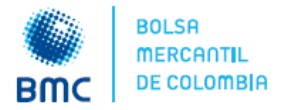

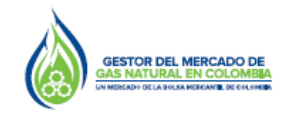

| Publicación de<br>capacidades de<br>transporte de<br>ampliación | En esta sección podrá consultar, conforme a lo establec<br>con las declaciones de los transportadores, las solic<br>congestión contractual de largo plazo, esta información s                                                                                                    | ido en el Artículo 18 de la Resolución CREG 1<br>itudes de capacidad de transporte asocia<br>le publica con desagregación mensual. |
|-----------------------------------------------------------------|----------------------------------------------------------------------------------------------------|----------------------------------------------------------------------------------------------------|
|                                                                 |                                                                                                    |                                                                                                    |
| PUBLICACION DE SOLICITUD                                        | ES DE TRANSPORTE DE AMPLIACION                                                                                                    | )                                                                                                    |
| capacidad solicitada del tramo y por rem                        | tente                                                                                                    | Films                                                                                                    |
|                                                                 |                                                                                                    | Año de regociación                                                                                                    |
|                                                                 |                                                                                                    | Indaa 🗸 🗸                                                                                                    |
|                                                                 |                                                                                                    |                                                                                                    |
| ICD .                                                           |                                                                                                    | Toda V                                                                                                    |
| -                                                               |                                                                                                    |                                                                                                    |
|                                                                 |                                                                                                    | Transportador<br>India                                                                                                    |
|                                                                 |                                                                                                    | Tamo                                                                                                    |
|                                                                 |                                                                                                    | Todas 🗸 🗸                                                                                                    |
| Toroportation Remittent                                         | Ano y trimestre a Tramo Alio Mes Capacidad Capacidad                                                                                                    |                                                                                                    |
|                                                                 | Solicitada Inicial retirada (KPCD) Solicitada Final<br>(KPCD) (KPCD)                                                                                                    | Remitente                                                                                                    |
| importation Review                                              | Issee Als Mas Capacitat Capacitat | Remberte<br>Solos                                                                                                    |

Los filtros que podrá utilizar para la consulta de información serán:

 Año de negociación: año de gas en el que se realizará la negociación de capacidad de transporte. En la lista desplegable observará los años de gas con declaración y deberá seleccionar el año que desea consultar:

| 2021 |   |
|------|---|
| 2021 |   |
|      | _ |

 Trimestre de negociación: trimestre estándar en el que se realizará la negociación de capacidad de transporte. En la lista desplegable observará los trimestres estándar y deberá dar clic sobre el que desea consultar:

| Mar-May | ~ |  |
|---------|---|--|
| Dic-Feb |   |  |
| Jun-Ago |   |  |
| Sep-Nov |   |  |

**Nota:** los filtros de año de gas y trimestre estándar de negociación son obligatorios, ya que si no los selecciona las capacidades de varios trimestres estándar se agregarán.

- **Transportador:** corresponde al transportador o transportador incumbente que opera cada tramo. En la lista desplegable observará el listado de transportadores y podrá seleccionar aquel sobre el que desea consultar información.

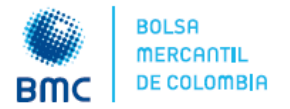

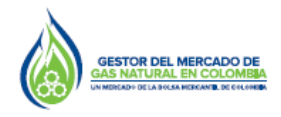

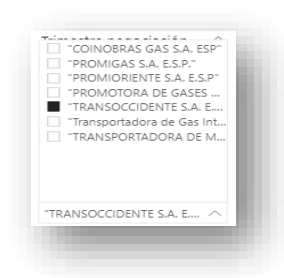

 Tramo: corresponde a los tramos con capacidades declaradas. En la lista desplegable observará los tramos de la red existente y aquellos con proyectos IPAT. Deberá seleccionar aquel sobre el que desea consultar información.

| EL PORVENIR-GB5_I      |   |  |
|------------------------|---|--|
| EL PORVENIR-LA BELLEZA |   |  |
| FLANDES-GUANDO         |   |  |
| FLANDES-RICAURTE       | • |  |
| FLORENA-YOPAL          |   |  |
| GBS_I-GBS_F            |   |  |
| GBS_I-LA BELLEZA       |   |  |
| GIBRALTAR-BUCARAMANGA  |   |  |

 Remitente: corresponde al remitente que haya declarado al transportador interés sobre la capacidad asociada a ampliación. En la lista desplegable observará el listado de remitentes y podrá seleccionar aquel sobre el que desea consultar información.

Una vez seleccionados los filtros, en el tablero podrá visualizar la gráfica con las solicitudes de los remitentes agregadas en columnas, con desagregación mensual.

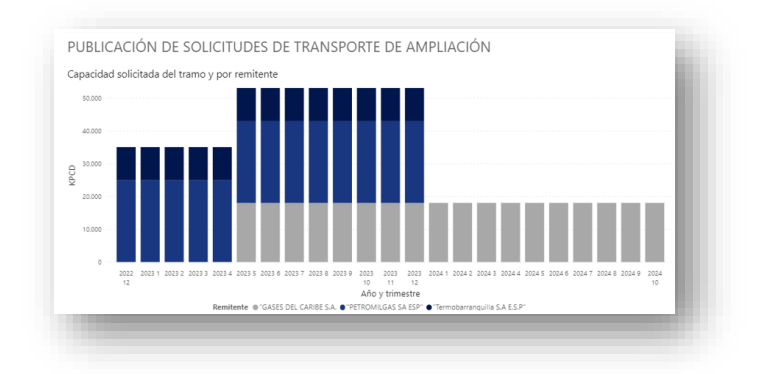

Adicionalmente, en la parte inferior del tablero se mostrará una tabla con los valores de las variables (expresadas en KPCD), para cada mes declarado:

| insportador | Remitente | Tramo | Año | Mes | Capacidad<br>Solicitada Inicial<br>(KPCD) | Capacidad<br>retirada (KPCD) | Capacidad<br>Solicitada Final<br>(KPCD) |   |
|-------------|-----------|-------|-----|-----|-------------------------------------------|------------------------------|-----------------------------------------|---|
|             |           |       |     |     |                                           |                              |                                         | _ |

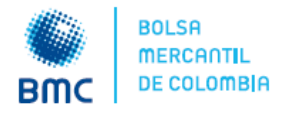

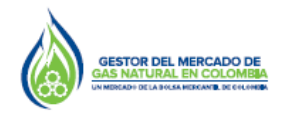

# Marzo 01 de 2021

Los reportes podrán ser descargados en formato Excel, para lo cual deberá dar clic en algún lugar de la tabla o gráfica, con lo que se habilitarán algunas opciones en la parte superior derecha del reporte seleccionado:

| ү ы)         | Exportar datos     |
|--------------|--------------------|
| Más opciones | Mostrar como tabla |

Luego, deberá seleccionar los tres puntos suspensivos para visualizar más opciones. Posteriormente, deberá dar clic en la opción *Exportar datos*, con lo cual se mostrará la siguiente ventana emergente:

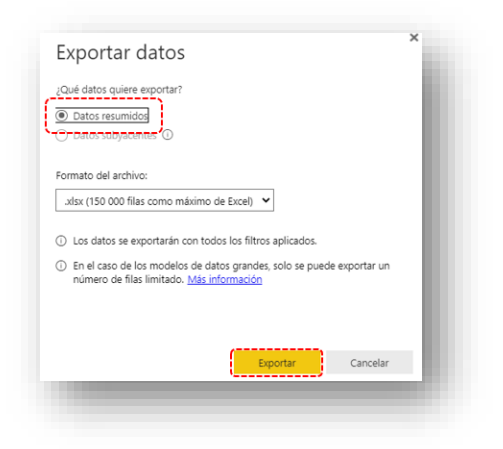

# 6. Publicación de Capacidad Disponible Primaria (CDP) de proyectos del PAG – Artículo 19 de la Resolución CREG 185 de 2020

En cumplimiento a lo establecido en el literal a) del numeral 1 del Artículo 19 de la Resolución CREG 185 de 2020, el primer día hábil del trimestre estándar de negociación el Gestor del Mercado de gas natural publicará las siguientes variables:

- Capacidad Máxima de Mediano Plazo CMMP
- Capacidad Comprometida en contratos firmes
- La Capacidad Disponible Primaria
- Los cargos aplicados a la CDP

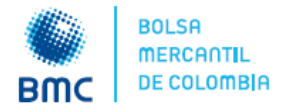

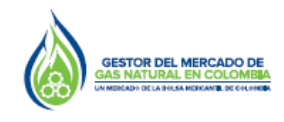

# Marzo 01 de 2021

Para la consulta de dicha información, los agentes interesados deberán ingresar al BEC y seguir la ruta: *Información Transaccional >> Comercialización de Transporte >> Asignación de capacidad firme asociada a Proyectos del PAG.* 

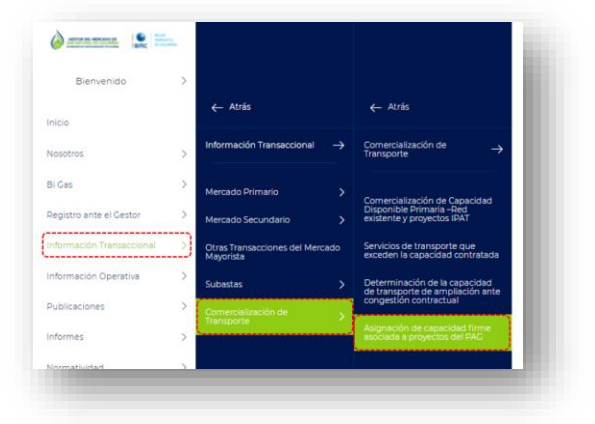

Una vez ingrese al módulo indicado, deberá seleccionar el reporte llamado *Divulgación de Capacidad Disponible Primaria Proyectos PAG*, como se indica en la imagen:

| Asignación de<br>capacidad<br>firme asociada<br>a proyectos del<br>PAG | En esta sección podrá consultar los reportes asociados a las declaraciones de que trata el Artículo 19 de la Resolución CREC 185<br>de 2020, para asignar la capacidad disponible primaria de proyectos del PAG, distintos de IPAT. |
|------------------------------------------------------------------------|----------------------------------------------------------------------------------------------------|
| Divulgación de la Capacidae<br>PAG                                     | I Disponible Primaria Proyectos 🌙 Divulgación de la Capacidad Asignada 🏾 🔿                                                                                                    |

Posteriormente, visualizará la descripción del reporte y las variables contenidas en este. En la parte inferior de la pantalla visualizará un tablero con la información y los respectivos filtros de consulta:

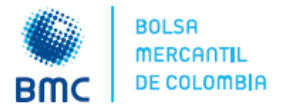

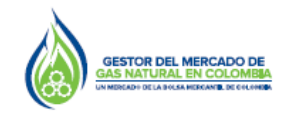

Marzo 01 de 2021

# No. 020

| Divulgación de<br>a Capacidad<br>Disponible<br>Primaria<br>Proyectos PAG | En esta aección porra comutara, conforme a lo estatolecido en el Artículo 19 c<br>con las declaraciones del transportador y lo transportador incumbente, las las<br>del Plan de Abastecimiento de Cas Natural PAC, distintos de (PAT, con desa<br>(I0) años:<br>- Capacidad Maxima de Mediano Plazo – CMMP<br>- Capacidad Disponible Primaria<br>- Capacidad Disponible Primaria – CDP<br>- Cargos aplicables para la Capacidad Disponible Primaria                                                                                                    | le la Resolución CREC 185 de 2020 y de acuerd<br>luintes variables país os trannos con proyecto<br>pregación trimestral y para un horizonte de die |
|--------------------------------------------------------------------------|----------------------------------------------------------------------------------------------------|----------------------------------------------------------------------------------------------------|
| DIVULGACIÓN CAPACID                                                      | AD DISPONIBLE PRIMARIA PROYECTOS PAG                                                                                                    | <                                                                                                    |
| CMMP Proyectos PAG                                                       |                                                                                                    | -d                                                                                                    |
|                                                                          |                                                                                                    | Año de negociación                                                                                                    |
| 8                                                                        |                                                                                                    | Todas                                                                                                    |
|                                                                          |                                                                                                    | Trimestre negociación                                                                                                    |
|                                                                          |                                                                                                    | Todas V                                                                                                    |
| KPCI                                                                     |                                                                                                    | Operator                                                                                                    |
| 4                                                                        |                                                                                                    | Todas V                                                                                                    |
| 2                                                                        |                                                                                                    |                                                                                                    |
|                                                                          |                                                                                                    | Tramo                                                                                                    |
| 0                                                                        |                                                                                                    | Todas V                                                                                                    |
|                                                                          | Año y Trimestre                                                                                                    |                                                                                                    |
| ransportador                                                             | del fiulo Ano Inmestre CMMP (VCD) Capacitad compromotida Capacitad Cargos<br>del fiulo Disconible (USD/CPC)                                                                                                    |                                                                                                    |
| C PAG                                                                    | del fallo non contractor en fina a finanza del fallo naza contractor en fina di fallo di filo di filo |                                                                                                    |

Los filtros que podrá utilizar para la consulta de información serán:

 Año de negociación: año de gas en el que se realizará la negociación de capacidad de transporte. En la lista desplegable observará los años de gas con declaración y deberá seleccionar el año que desea consultar:

| 2021 |  |
|------|--|
| 2021 |  |
|      |  |

- **Trimestre de negociación:** trimestre estándar en el que se realizará la negociación de capacidad de transporte. En la lista desplegable observará los trimestres estándar y deberá dar clic sobre el que desea consultar:

| Mar-May                                  | ~ |
|------------------------------------------|---|
| Dic-Feb<br>Jun-Ago<br>Mar-May<br>Sep-Nov |   |

**Nota:** los filtros de año de gas y trimestre estándar de negociación son obligatorios, ya que si no los selecciona las capacidades de varios trimestres estándar se agregarán.

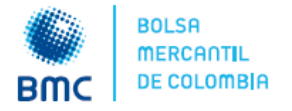

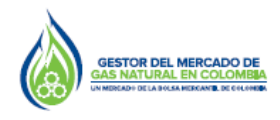

# Marzo 01 de 2021

- **Operador:** corresponde al transportador o transportador incumbente que opera cada tramo. En la lista desplegable observará el listado de transportadores y podrá seleccionar aquel sobre el que desea consultar información.

| COINOBRAS GAS S.A. ESP  'PROMIGAS S.A. E.S.P.'  'PROMIGRIENTE S.A. E.S.P.'  'PROMOTORA DE GASES  'TRANSOCCIDENTE S.A. E.S.P. | l |
|----------------------------------------------------------------------------------------------------|---|
| "Transportadora de Gas Int.     "TRANSPORTADORA DE M                                                                         | : |
| "TRANSOCCIDENTE S.A. E ^                                                                                                    | J |

- **Tramo:** corresponde a los tramos con capacidades declaradas. En la lista desplegable observará los tramos con proyectos del PAG, distintos a IPAT. Deberá seleccionar aquel sobre el que desea consultar información.

Una vez seleccionados los filtros, en el tablero podrá visualizar la gráfica con las variables de capacidades comprometidas en las modalidades firmes, la CDP en columnas y mostrará una línea con la Capacidad Máxima de Mediano Plazo CMMP del tramo seleccionado.

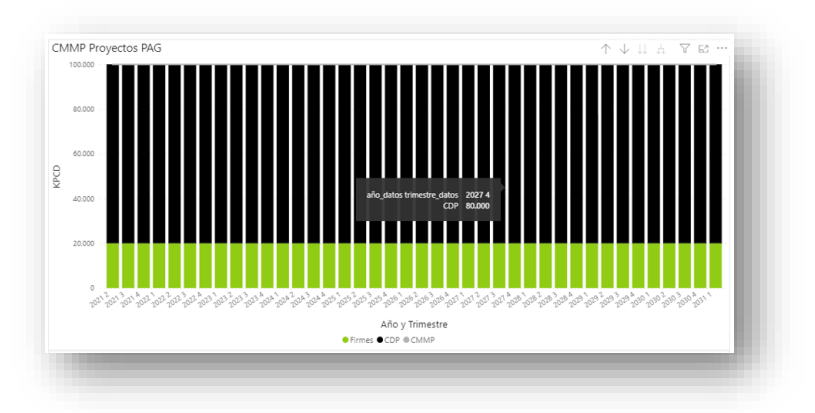

Adicionalmente, en la parte inferior del tablero se mostrará una tabla con los valores de las variables (expresadas en KPCD), para cada trimestre estándar y con un horizonte temporal de diez (10) años:

| Año y Trimestre                                                                                                    |                     |  |  |  |  |
|----------------------------------------------------------------------------------------------------|---------------------|--|--|--|--|
| Transportador Tramo Sentido del flujo del flujo Año Trimestre CMMP (KPCD) Capacidad comprometida Capacidad del para contratos en firme Disponible Primaria (KPCD) | Cargos<br>(USD/KPC) |  |  |  |  |

Los reportes podrán ser descargados en formato Excel, para lo cual deberá dar clic en algún lugar de la tabla o gráfica, con lo que se habilitarán algunas opciones en la parte superior derecha del reporte seleccionado:

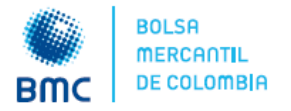

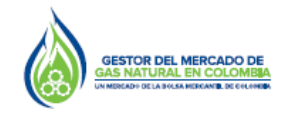

Marzo 01 de 2021

### No. 020

| 7 6           | Exportar datos       |
|---------------|----------------------|
| lás en sienes | 😡 Mostrar como tabla |
| vias opciones | 📼 Destacados         |

Luego, deberá seleccionar los tres puntos suspensivos para visualizar más opciones. Posteriormente, deberá dar clic en la opción *Exportar datos*, con lo cual se mostrará la siguiente ventana emergente:

| Exportar datos                                                                                                    | ×   |
|----------------------------------------------------------------------------------------------------|-----|
| ¿Qué datos quiere exportar?                                                                                                 | - 1 |
| Datos resumidos                                                                                                    | -   |
| Croatosstoyadantes (0                                                                                                    | -   |
| Formato del archivo:                                                                                                    | -   |
| .xlsx (150 000 filas como máximo de Excel) 👻                                                                                | -   |
| ① Los datos se exportarán con todos los filtros aplicados.                                                                  |     |
| ① En el caso de los modelos de datos grandes, solo se puede exportar un<br>número de filas limitado. <u>Más información</u> |     |
|                                                                                                    |     |
|                                                                                                    | - 1 |
| Exportar Cancelar                                                                                                    |     |
|                                                                                                    |     |

Por defecto verá seleccionada la opción *Datos resumidos,* luego deberá dar clic en *Exportar* para descargar los datos.

# 7. Publicación de Capacidad Asignada Proyectos del PAG, distintos de IPAT, Artículo 19 de la Resolución CREG 185 de 2020

En cumplimiento a lo establecido en el numeral 3 del Artículo 19 de la Resolución CREG 185 de 2020, el quinto día hábil del tercer mes del trimestre estándar de negociación el Gestor del Mercado de gas natural publicará los resultados de las asignaciones de capacidad de transporte de los proyectos del PAG.

Para la consulta de dicha información, los agentes interesados deberán ingresar al BEC y seguir la ruta: *Información Transaccional >> Comercialización de Transporte >> Asignación de capacidad firme asociada a proyectos del PAG:* 

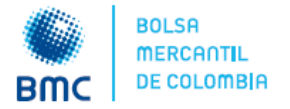

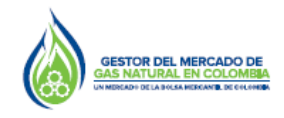

Marzo 01 de 2021

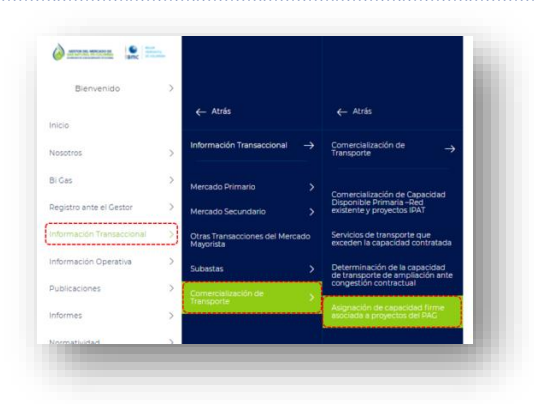

Una vez ingrese al módulo indicado, deberá seleccionar el reporte llamado *Divulgación de la Capacidad Asignada,* como se indica en la imagen:

| Asignación de<br>capacidad<br>firme asociada<br>a proyectos del<br>PAG | En esta sección podrá consultar los reporte<br>de 2020, para asignar la capacidad disponit | s asociados a las declaraciones de que trata el Artículo 19 de la Re:<br>ole primaria de proyectos del <i>PAG</i> , distintos de <i>IPAT</i> . | solución CREG 185 |
|------------------------------------------------------------------------|--------------------------------------------------------------------------------------------|----------------------------------------------------------------------------------------------------|-------------------|
| Divulgación de la Capacidad<br>PAG                                     | l Disponible Primaria Proyectos $ ightarrow$                                               | Divulgación de la Capacidad Asignada                                                                                                    | ÷                 |

Posteriormente, visualizará la descripción del reporte y las variables contenidas en este. En la parte inferior de la pantalla visualizará un tablero con la información y los respectivos filtros de consulta:

| DIVULGACIÓN DE LA CA | PACIDAD ASIGNADA |                      | N c  |
|----------------------|------------------|----------------------|------|
| apacidad asignada    |                  | Filtros              | ∀ Ei |
|                      |                  | Año de negociación   | tros |
|                      |                  |                      |      |
| 2                    |                  |                      |      |
|                      |                  | Remitente<br>Todas 🗸 |      |

Los filtros que podrá utilizar para la consulta de información serán:

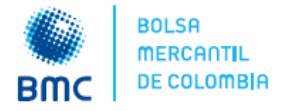

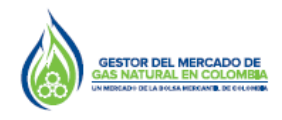

Marzo 01 de 2021

 Año de negociación: año de gas en el que se realizará la negociación de capacidad de transporte. En la lista desplegable observará los años de gas con declaración y deberá seleccionar el año que desea consultar:

| 2021 | ^ |
|------|---|
| 2021 |   |
|      |   |

- **Trimestre de negociación:** trimestre estándar en el que se realizará la negociación de capacidad de transporte. En la lista desplegable observará los trimestres estándar y deberá dar clic sobre el que desea consultar:

| Mar-May                       | ~ |
|-------------------------------|---|
| Dic-Feb<br>Jun-Ago<br>Mar-May |   |
| Sep-Nov                       |   |

**Nota:** los filtros de año de gas y trimestre estándar de negociación son obligatorios, ya que si no los selecciona las capacidades de varios trimestres estándar se agregarán.

 Transportador: corresponde al transportador o transportador incumbente que opera cada tramo. En la lista desplegable observará el listado de transportadores y podrá seleccionar aquel sobre el que desea consultar información.

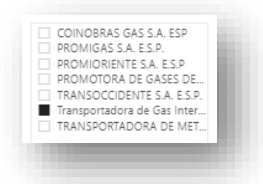

 Remitente: corresponde al listado de los remitentes que resultaron con asignaciones de capacidad de los proyectos del PAG. Deberá seleccionar aquel sobre el que desea consultar información.

Una vez seleccionados los filtros, en el tablero podrá visualizar la gráfica con las capacidades asignadas a cada remitente en cada trimestre estándar, en columnas.

Adicionalmente, en la parte inferior del tablero se mostrará una tabla con los valores de las variables (expresadas en KPCD), para cada trimestre estándar y con un horizonte temporal de diez (10) años.

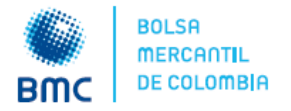

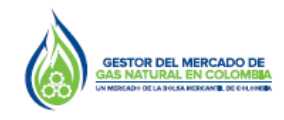

| ño de       | Trimestre de | Transportador | Demitente  | Año entrega | Trimestre entrena | Canacidad (KPCD) |
|-------------|--------------|---------------|------------|-------------|-------------------|------------------|
| negociación | negociación  | nansportadol  | Refficence | Ano entrega | ninestre entrega  | Capacidad (KFCD) |

Los reportes podrán ser descargados en formato Excel, para lo cual deberá dar clic en algún lugar de la tabla o gráfica, con lo que se habilitarán algunas opciones en la parte superior derecha del reporte seleccionado:

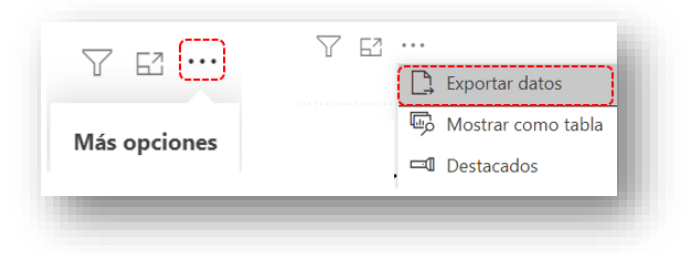

Luego, deberá seleccionar los tres puntos suspensivos para visualizar más opciones. Posteriormente, deberá dar clic en la opción *Exportar datos,* con lo cual se mostrará la siguiente ventana emergente:

| Exportar datos                                                                                                    |     |
|----------------------------------------------------------------------------------------------------|-----|
| ¿Qué datos quiere exportar?                                                                                                    | - 8 |
| Datos resumidos                                                                                                    | - 1 |
| O-Datos subyacentes 1                                                                                                    | - 1 |
| Formato del archivo:                                                                                                    | - 1 |
| .xlsx (150 000 filas como máximo de Excel) 💙                                                                                     | - 1 |
|                                                                                                    | - 1 |
| Los datos se exportaran con todos los intros aplicados.     En el caso de los modelos de datos grandes solo se nuede exportar un | - 1 |
| número de filas limitado. Más información                                                                                        | - 1 |
|                                                                                                    | - 1 |
|                                                                                                    | - 1 |
| Exportar Cancelar                                                                                                    | - 8 |
|                                                                                                    |     |

Por defecto verá seleccionada la opción *Datos resumidos,* luego deberá dar clic en *Exportar* para descargar los datos.